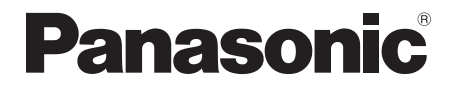

取扱説明書<nanaco操作編> モバイル型決済端末

## 品番 JT-VM1S シリーズ

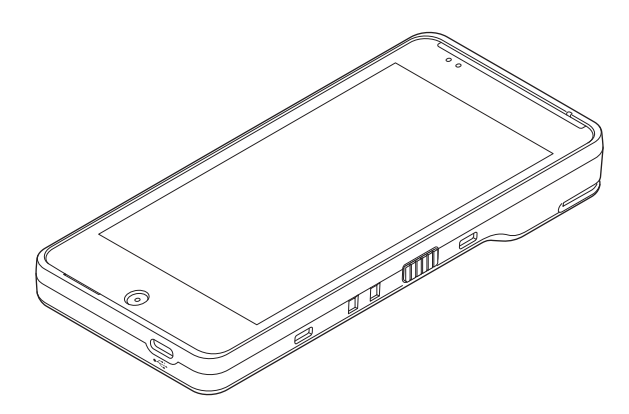

## はじめに

#### ■ 本書について

本書は、モバイル型決済端末(JT-VM1Sシリーズ)のnanaco機能について説明しています。 その他の操作については、各操作編をご覧ください。

※ nanaco とは

事前にチャージ (入金) をしてお支払いすることができる、「プリペイド (前払い)」の電子 マネーです。

- 加盟店様の契約状況により一部内容が異なる場合があります。
- ●本書のイラストや画面は一部実際と異なる場合があります。 また、ソフトウェアバージョンとの違いや、一部のソフトウェアが自動的に更新されるなど により、記載されている内容と差異が生じる場合があります。
- 本書の内容は、予告なく変更することがあります。
- 本書は決済初期画面が表示されている状態からの手順を記載しています。

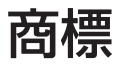

●「nanaco」は、株式会社セブン・カードサービスの登録商標です。

# もくじ

| 画面の説明                               | 4    |
|-------------------------------------|------|
| POS 連動限定設定にしたとき                     | 5    |
| お客様操作                               | 8    |
| カード操作                               | 8    |
| お客様控え (電子データ)の受け取り                  | 8    |
| 支払処理                                | 9    |
| 残高不足のとき                             | 11   |
| 処理未了のとき                             | 14   |
| 残高照会                                | . 15 |
| 業務再印字                               | . 16 |
| 集計処理                                | . 18 |
| 日計処理                                | 19   |
| 一括日計処理                              | 20   |
| 中間計処理                               | 21   |
| 一括中間計処理                             | 22   |
| 売上報告                                | 23   |
| 日計再印字                               | 24   |
| 練習したいとき                             | . 26 |
| stera terminal standard で伝票を印字したいとき | . 27 |
| 取引伝票印字例                             | . 29 |
| エラーが出たとき                            | .31  |
| 困ったときには                             | . 34 |
| お問い合わせ先                             | . 34 |

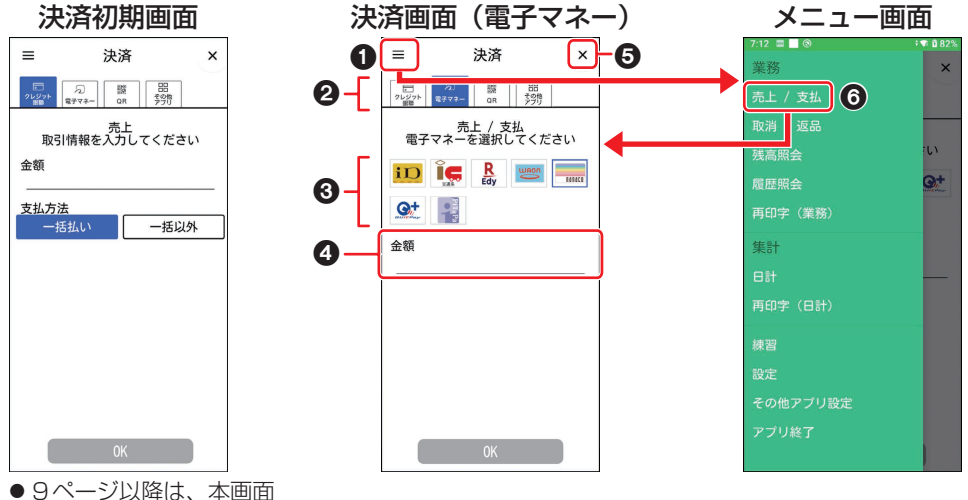

● 9ページ以降は、本画面 が表示されている状態からの 手順を記載しています。

メニューボタン (
 三
 )

メニュー画面を表示します。

#### 2 業務タブ

決済したい業務のタブを選択します。

#### ❸ 電子マネーアイコン

決済したい電子マネーアイコンを選択しま す。

#### ④ 入力欄

伝票番号、金額などを入力する欄です。 入力欄をタッチすると、数字入力画面が表示 されます。

 ● [×] ボタン
 ホーム画面に戻ります。
 (ホーム画面→取扱説明書<端末設定編>「画 面・アイコンの説明」)

#### ❻ [売上/支払] メニュー

決済画面(電子マネー)を表示します。

● 画面上部のステータスバーの説明は、<端末設定編>の「画面・アイコンの説明」をご参照くだ さい。

## POS連動限定設定にしたとき

POSと接続したときに、お客様が誤って端末操作から取引を開始してしまうことを防止するため、POS連動限定設定を設け、お客様による端末操作を制限します。

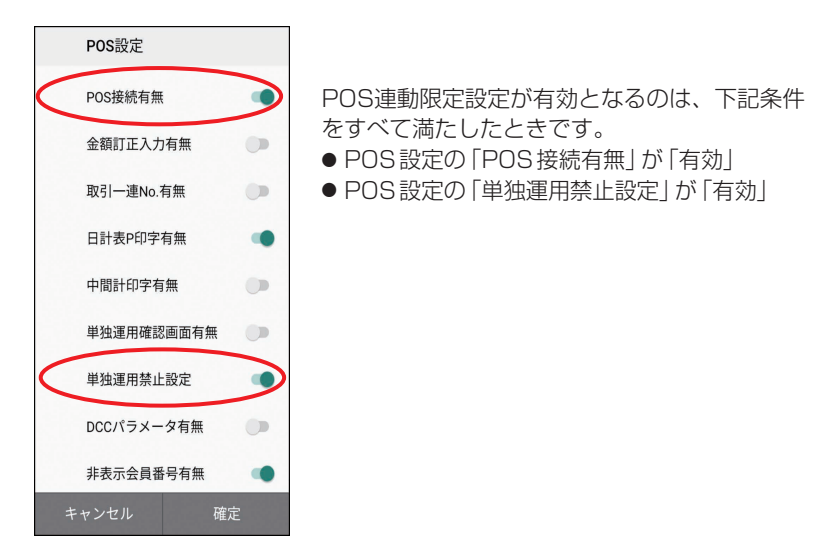

POS連動限定設定を有効にしたときの画面は下記のようになります。

#### 決済初期画面

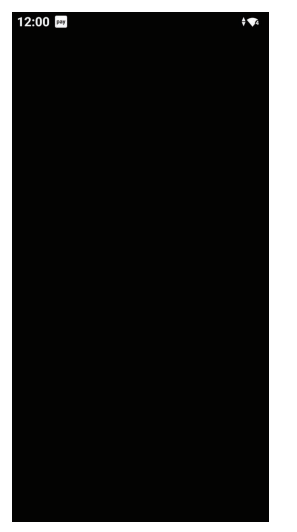

端末を起動すると、左記の画面となります。
 左記画面にてPOSを操作することにより、
 各々の取引が実施されます。
 各々の取引は9ページ以降に手順を記載しています。

#### ■ 端末操作による業務

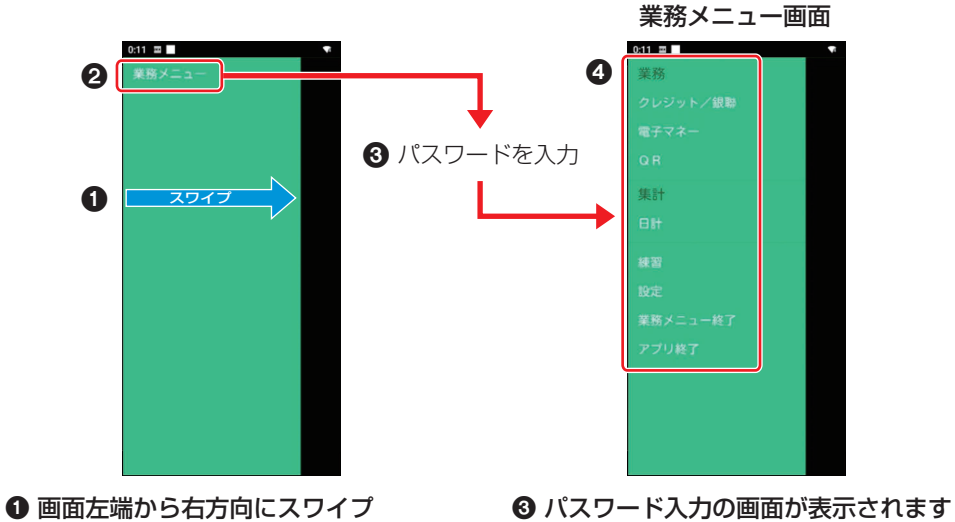

● 画面左端から右方向にスワイプ するとメニューが表示されます。

- 2 業務メニューをタッチします。
- ④ 操作したい処理を選択します。

ので、パスワードを入力してください。

● POS から操作して実施する業務、端末で選択して実施する業務は以下となります。

(〇:可 -:不可)

| 業務    | 内容                                                          | POS操作 | 端末操作 |
|-------|-------------------------------------------------------------|-------|------|
| 支払    | お客様がnanaco(カード/スマートフォン)で商品やサー<br>ビスを購入されるときに行う業務です。         | 0     | 0    |
| 残高照会  | お客様がnanaco(カード/スマートフォン)の残高を確認<br>したい場合に行う業務です。              | —     | 0    |
| 業務再印字 | 本機に蓄積された取引履歴一覧から選択し、再度出力を行う<br>業務です。                        | _     | 0    |
| 日計    | nanacoの取引データをセンターから受信し、出力する業務<br>です。<br>実施後、取引データをクリアします。   | _     | 0    |
| 一括日計  | nanaco以外の決済方法も設定されている場合にそれぞれの<br>日計を連続して行う業務です。             | 0     | 0    |
| 中間計   | 営業時間の途中でnanacoの取引データをセンターから受信し、出力する業務です。<br>取引データはクリアされません。 | _     | 0    |
| 一括中間計 | nanaco以外の決済方法も設定されている場合にそれぞれの<br>中間計を連続して行う業務です。            | 0     | 0    |
| 売上報告  | 売上データを加盟店様の集計センターに送信する業務です。                                 | _     | 0    |
| 日計再印字 | 本機に蓄積された日計履歴一覧から選択し、日計を再度出力<br>する業務です。                      | _     | 0    |

## お客様操作

決済時にお客様側で操作いただく内容は以下 のとおりです。

## カード操作

- ディスプレイに「タッチしてください」と表示されたら、カードやスマートフォンをかざしていただきます。
  - 決済音が鳴るまでかざしていただきます。
  - カード操作について、詳しくは取扱説 明書<準備編>「非接触型ICカードの 読み取り/書き込み」をご覧ください。

## お客様控え(電子データ)の受け取り

お客様に、お客様控えを電子データで受け 取っていただくことができます。

- 設定によってはご利用できない場合があり ます。
- お客様控えを電子データで受け取っていただく場合、お客様のスマートフォンで画面に表示されたQRコードを読み取っていただきます。

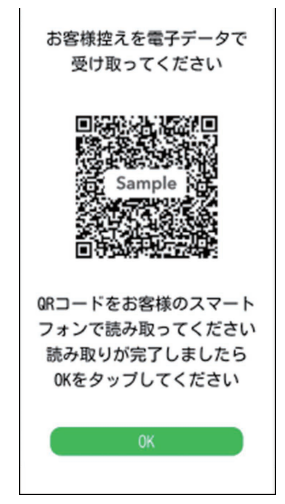

- 2 お客様にてスマートフォンにお客様 控えが表示されたことを確認いただ き、[OK] をタッチしていただきます。
  - ●[OK]をタッチせず、60秒間経過しますと決済初期画面に戻ります。
     QRコードを再度表示したい場合は、
     業務再印字にて当該取引を選択し、
     QRコードを再出力してください。
     (→16ページ)

お客様がnanaco(カード/スマートフォン) でお支払いするときに行います。

- POSから支払を実行した場合は、手順3 から操作が始まります。
- **1** [電子マネー] タブをタッチして、 [nanaco] をタッチします。
- 2 金額を入力し、[OK] をタッチします。

| ≡                   | 決済                | ×                |
|---------------------|-------------------|------------------|
| レジット<br>2レジット<br>叙聞 | 2                 | 日日<br>その他<br>アプリ |
| 電子                  | 売上 / 支<br>マネーを選択し | 払<br>てください       |
| iD                  | R Edy             | WAON             |
| <b>9</b> +          |                   |                  |
| 金額                  |                   | ¥1,980           |
|                     |                   |                  |
|                     |                   |                  |
|                     |                   |                  |
|                     |                   |                  |
|                     | 0K                |                  |

- **3** お客様にカード操作をしていただき ます。
  - 取引を中断する場合は [リセット] を タッチします。ただし、処理未了の場 合やカードをかざした後などは中断で きません。

中断後は決済初期画面に戻ります。

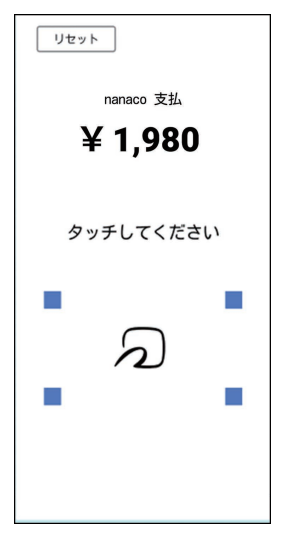

4 取引が実行されます。

## 正常終了したときは 取引結果と残高を表示します。 [OK] をタッチしてください。 お客様控えを電子データで受け取る場合 お客様のスマートフォンで画面に表示 されたQRコードを読み取っていただ いてください。(→8ページ) お客様控えを紙で受け取る場合 【外付けプリンターで印字するとき】 接続している外付けプリンターから取 引伝票が印字されます。お客様控えを お客様に渡します。 ※1枚毎に下記メッセージを表示しま す。カットした後、[OK] をタッチ してください。 決済 支払 用紙をカットして OKボタンをタップしてください

#### 【stera terminal standard で印字す るとき】

「stera terminal standard で伝票を 印字したいとき」をご参照願います。 (→27ページ) お客様の設定によっては下記画面が表示 される場合があります。

お客様控えを電子データで受け取る場合 は [データで受け取る (QR)]を、取引伝 票を印字する場合は [紙で受け取る]を タッチしてください。

また、お客様より、お客様控えの受け取 り不要の申し出があった場合は [不要] をタッチしてください。

| お客様控えの受け取り方を<br>選択してください                                                                                                    |  |  |  |
|----------------------------------------------------------------------------------------------------|--|--|--|
| 258年8月2天 548-12<br>大協大学会 ○○大林大学会 3-88282<br>1990-00-000 = 10 1997-1997<br>1990-00-000 = 10 1997<br>1997-1997 = 10 1997<br>1997 = 10 1997 = 10 1997<br>1997 = 10 1997 = 10 1997 = 10 1997<br>1997 = 10 1997 = 10 1997 = 10 1997<br>1997 = 10 1997 = 10 19 |  |  |  |
| <ul> <li>金額 ¥90,999</li> <li>ご取得取りびとうごないました。</li> <li>ARC 00.47 C 00000 06:00</li> <li>ARD 00000000000</li> <li>ARAA</li> <li>APFLATEL AAAAAAAAA</li> <li>売場 NM</li> <li>(有具 NM</li> </ul>                                                                                                    |  |  |  |
| データで受け取る(QR)                                                                                                    |  |  |  |
| 紙で受け取る                                                                                                    |  |  |  |
| 不要                                                                                                    |  |  |  |

[データで受け取る (QR)] [紙で受け取 る] [不要] ボタンは設定によって表示さ れない場合があります。

● POSから取引を実行した場合 POSに取引の結果が表示されます。 詳細はPOSの取扱説明書を参照して ください。

画面にQRコードが表示された場合、 お客様のスマートフォンでQRコード を読み取っていただき、お客様控えを 電子データで受け取っていただいてく ださい。(→8ページ)

#### 残高不足のときは

「残高不足です」と表示されます。不足分 は現金を併用することができます。 (→11ページ)

#### 処理未了のときは

取引が完了していない旨のメッセージが 表示されます。(→14ページ)

#### 正常終了しないときは

エラーメッセージが表示されます。 メッセージに従って操作してください。 (→31ページ)

## 残高不足のとき

お客様が現金をお持ちで不足金額を現金精算 される場合に実施します。

- 1 残高不足画面で [現金併用] をタッチ します。
  - カードやスマートフォンでの支払いを 中止して、すべて現金でいただく場合 は[中止]をタッチします。

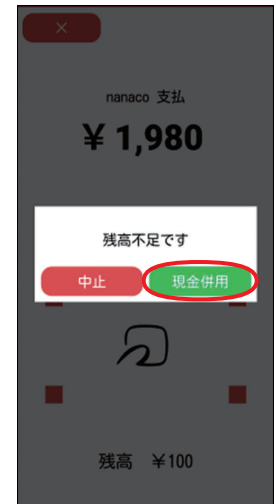

 お客様にもう一度同じカードまたは スマートフォンをかざしていただき ます。

#### **3** 不足金額をお客様から現金でいただ き、[OK] をタッチします。

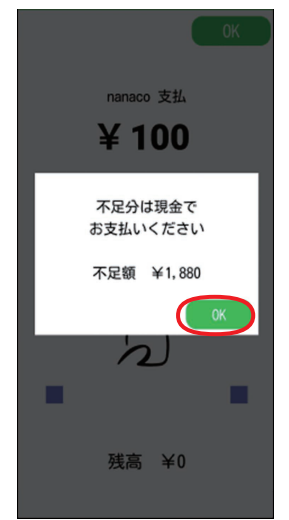

### 4 取引が実行されます。

#### 正常終了したときは

取引結果と残高を表示します。 [OK] をタッチしてください。

- お客様控えを電子データで受け取る場合 お客様のスマートフォンで画面に表示 されたQRコードを読み取っていただ いてください。(→8ページ)
- お客様控えを紙で受け取る場合
   【外付けプリンターで印字するとき】
   接続している外付けプリンターから取
   引伝票が印字されます。お客様控えを
   お客様に渡します。
  - ※1枚毎に下記メッセージを表示します。カットした後、[OK]をタッチしてください。

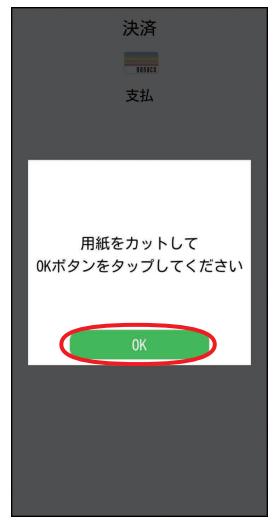

#### 【stera terminal standard で印字す るとき】

「stera terminal standard で伝票を 印字したいとき」をご参照願います。 (→27ページ)

お客様の設定によっては下記画面が表示 される場合があります。 お客様控えを電子データで受け取る場合 は[データで受け取る(QR)]を、取引伝 票を印字する場合は[紙で受け取る]を タッチしてください。 また、お客様より、お客様控えの受け取 り不要の申し出があった場合は[不要] をタッチしてください。

| お客 | 様控えの受け取り方を<br>選択してください                                                                                         |
|----|----------------------------------------------------------------------------------------------------|
|    | 3-37492 スション<br>立つののののでは、<br>2009-002-00 7999-099-09999<br>2019-00 00/00/0000 *** 日雨何で                         |
| 1  | 金額 ¥99,999,999<br>ご利用 8-1 がど-2-ございました。<br>ARC COAT C COODO No.00<br>100 A000000000000<br>AAAA<br>売増 sea 保険 sam |
|    | データで受け取る(QR)                                                                                                   |
|    | 紙で受け取る                                                                                                    |
|    | 不要                                                                                                    |

[データで受け取る (QR)] [紙で受け取る] [不要] ボタンは設定によって表示されない場合があります。

POSから取引を実行した場合
 POSに取引の結果が表示されます。
 詳細はPOSの取扱説明書を参照してください。

画面にQRコードが表示された場合、 お客様のスマートフォンでQRコード を読み取っていただき、お客様控えを 電子データで受け取っていただいてく ださい。(→8ページ) ● POS 連動限定設定:有効の場合 残高不足画面で[×]をタッチします。 取引が中止されます。 残高を確認して、再度取引を行うか、 別の支払い方法(現金など)を行って ください。

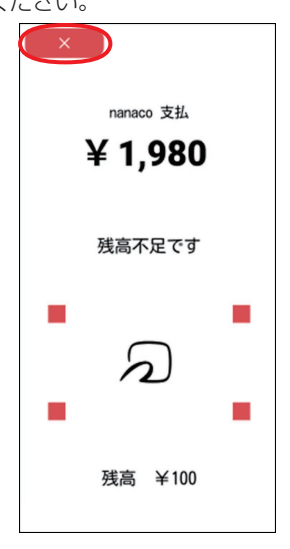

## 処理未了のとき

 取引が完了していない旨の画面で、 お客様にもう一度同じカードまたは スマートフォンをかざしていただき ます。

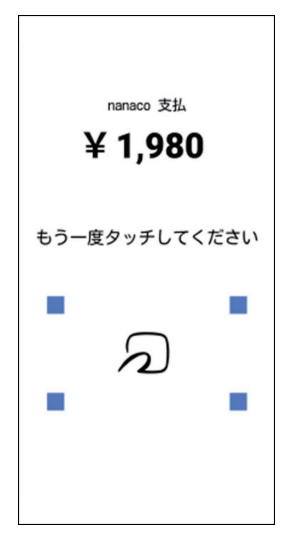

#### **正常に処理が行われたときは** 通常の支払処理に進みます。

#### 正常終了しないときは

取引が中止されます。 はじめからやり直してください。

#### 「取引が完了していません」と表示されたと きは

- 外付けプリンターが接続されている場合 処理未了伝票が印字されます。
- stera terminal standardで印字する 場合

「stera terminal standardで伝票を 印字したいとき」をご参照願います。 (→27ページ)

 外付けプリンターが接続されていない 場合

取引前残高または処理未了伝票が表示 されます。

残高照会 (→15ページ) を実施し

て、印字または表示されている「取引 前残高」と残高照会時の残高を比較し てください。

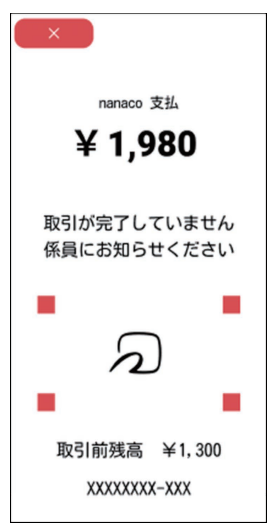

#### ●金額が同じ場合

支払が完了していません。もう一度はじ めから取引を行ってください。

#### ●金額が異なる場合

支払は完了しています。

 残高照会ができなかった場合、店舗内の 他の端末で残高照会を行ってください。
 他の端末でも残高照会ができなかった 場合は、加盟店様の運用に従ってくだ さい。

## 残高照会

お客様がnanacoの残高を確認するときに行 います。

- POSから残高照会を実行した場合は、手 順3から操作が始まります。
- [電子マネー] タブをタッチして、 メニューボタン( 三 ) → [残高照 会] → [nanaco] をタッチします。
- **2** [OK] をタッチします。

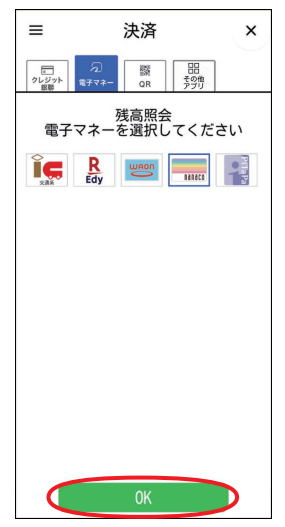

- 3 お客様にカード操作をしていただきます。
  - 残高照会を中断する場合は[リセット] をタッチします。ただし、カードをか ざした後などは中断できません。
     中断後は決済初期画面に戻ります。

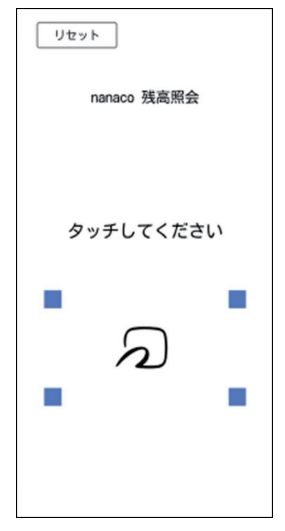

4 残高が表示されます。

お客様に金額を確認していただきます。

|             | OK |
|-------------|----|
| nanaco 残高照会 |    |
|             |    |
|             |    |
|             |    |
| ລ           |    |
|             |    |
| 残高 ¥1,900   |    |
|             |    |

## 業務再印字

取引履歴一覧から取引を選択し、再印字を行 います。

- 再度、取引の内容を確認したい場合に伝票 内容の再表示ができます。
- POSから業務再印字を実行した場合は、 手順3から操作が始まります。
- 【電子マネー】 タブをタッチして、 メニューボタン( => )→ [再印字 (業務)]を選択します。

| 業務       | ×          |
|----------|------------|
| 売上 / 支払  |            |
| 取消 / 返品  |            |
| 残高照会     | <b>U</b> 1 |
| 履歷照会     | NANACO     |
| 再印字(業務)  |            |
| 集計       |            |
|          |            |
| 再印字(日計)  |            |
| 練習       |            |
| 設定       |            |
| その他アプリ設定 |            |
| アプリ終了    |            |
|          |            |

 ● POS 連動限定設定:有効の場合は、 端末操作による業務(→6ページ) より[電子マネー]を選択し、表示さ れたメニューより[再印字(業務)]を 選択します。

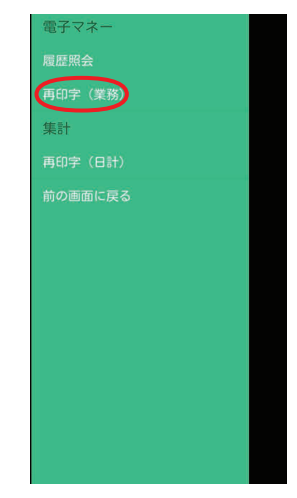

**2** [nanaco] → [OK] を選択します。

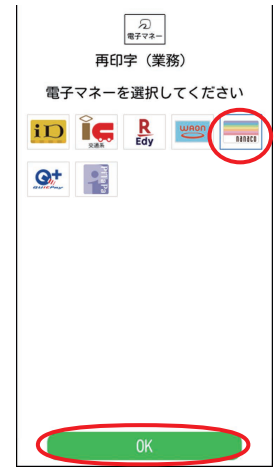

## 業務再印字

## 3 再印字したい取引をタッチします。

 再印字を中断する場合は [×] をタッ チします。

| 決済                                                          |                                        |                        |
|-------------------------------------------------------------|----------------------------------------|------------------------|
| 868200                                                      |                                        |                        |
| 再印字                                                         | ≥(業務)                                  |                        |
| 取引を選択                                                       | えしてくださ                                 | -<br>N                 |
| 日時                                                          | 伝票番号                                   | 金額                     |
| 24/04/19 11:18:34<br>24/04/15 13:40:48<br>24/04/15 13:39:05 | 0000000014<br>0000000013<br>0000000012 | ¥1,000<br>¥300<br>¥200 |
|                                                             |                                        |                        |
|                                                             |                                        |                        |
|                                                             |                                        |                        |
|                                                             |                                        |                        |
| ×                                                           |                                        |                        |

**4** [OK] をタッチします。

選択された取引の情報がディスプレイに 表示されます。 内容を確認後、[OK]をタッチします。

● [OK] は連打せず、一度だけタッチし てください。

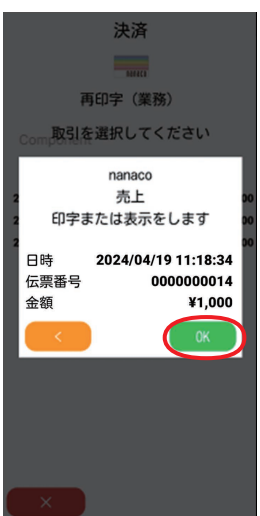

 お客様控えを電子データで受け取る場合 お客様のスマートフォンで画面に表示 されたQRコードを読み取っていただ いてください。(→8ページ)

● お客様控えを紙で受け取る場合 【外付けプリンターで印字するとき】 接続している外付けプリンターから再 印字伝票が印字されます。

#### 【stera terminal standard で印字す るとき】

「stera terminal standard で伝票を 印字したいとき」をご参照願います。 (→27ページ)

お客様の設定によっては下記画面が表示 される場合があります。

お客様控えを電子データで受け取る場合 は [データで受け取る (QR)]を、取引伝 票を印字する場合は [紙で受け取る]を タッチしてください。

|   | 志客様控え SAMPLE                                                                                                    |
|---|----------------------------------------------------------------------------------------------------|
| - | 10월26名 〇〇株式会社<br>WERDWWT 02-0000-0000<br>端末番号 TTM % 99999-999-9999<br>ご利用日 ※TC 0000/00/00 00:00:00                                                                                                    |
|   | 金融 1493,999,999<br>ご年間第942とうござい玉した。<br>ARC 00 ATC COMO No.00<br>ADD A000000000000<br>ADD A000000000000<br>ADD A00000000000<br>ADD A0000000000<br>ADD A00000000000<br>ADD A000000000000<br>ADD A000000000000<br>ADD A0000000000000<br>ADD A00000000000000<br>ADD A00000000000000<br>ADD A00000000000000<br>ADD A000000000000000<br>ADD A00000000000000<br>ADD A00000000000000<br>ADD A000000000000000<br>ADD A00000000000000<br>ADD A00000000000000<br>ADD A00000000000000<br>ADD A00000000000000<br>ADD A00000000000000<br>ADD A000000000000000<br>ADD A00000000000000<br>ADD A0000000000000<br>ADD A00000000000000<br>ADD A000000000000000<br>ADD A0000000000000000<br>ADD A00000000000000<br>ADD A000000000000000<br>ADD A0000000000000<br>ADD A00000000000000<br>ADD A00000000000000<br>ADD A000000000000<br>ADD A00000000000000<br>ADD A00000000000000<br>ADD A000000000000000<br>ADD A00000000000000<br>ADD A000000000000000<br>ADD A00000000000000<br>ADD A000000000000000<br>ADD A00000000000000000000<br>ADD A0000000000000000000000000000000000 |
|   | データで受け取る(QR)                                                                                                    |
|   | 紙で受け取る                                                                                                    |

POSから取引を実行した場合
 POSに再印字伝票が印字されます。
 詳細はPOSの取扱説明書を参照して
 ください。
 画面にQRコードが表示された場合、
 お客様のスマートフォンでQRコード
 を読み取っていただき、お客様控えを
 電子データで受け取っていただいてく
 ださい。(→8ページ)

その日の取引全体はセンターにて蓄積されています。
 集計処理には、「日計」と「中間計」の2種類があります。
 「日計」は、その日の取引の集計をセンター

から受信し、日計表を印字します。 「中間計」は、営業時間の途中に中間計をセンターから受信し、中間計表を印字します。

- 営業終了後は、毎日日計処理を行ってくだ さい。
- 日計処理をせずに一定回数、取引業務を行うと、QCO8(明細フル)のエラーが表示されますので、日計を実施してください。
- ●「日計再印字」(→24ページ)を行うと、 再度日計の情報を印字またはディスプレイ 表示して確認できます。
- 日計処理時に通信エラーが発生した場合は、「■センターとの通信に失敗したとき」 (→右記)を実施してください。

## センターとの通信に失敗したと き

日計を実施した際、センターとの通信に失敗 した場合は、下記のような印字または画面が 表示され、「センタ通信に失敗しました。」の メッセージが出力されます。

このメッセージが出力された場合は、再度、 日計処理(→19ページ)を実施してくだ さい。

結果がO件の場合は、日計処理が既に完了 してる可能性がありますので、日計再印字 (→24ページ)で対象の日時を選択し、 再印字後に内容を確認してください。

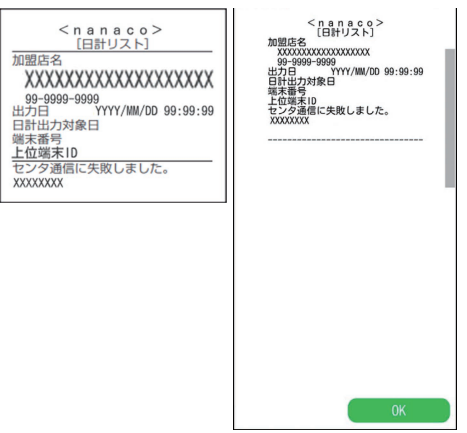

- ・繰り返し通信エラーが発生する場合は、へ
   ルプデスクにお問い合わせください。
   (→34ページの「お問い合わせ先」)
- 上記以外のメッセージが表示された場合は、エラーメッセージ(→31ページ)の対処方法に従って対処してください。

## 日計処理

- POSから日計を実行した場合は、POSに て日計表が印字されます。詳細はPOSの 取扱説明書を参照してください。
- [電子マネー] タブをタッチして、
   メニューボタン( =) → [日計] を
   選択します。

| 業務       | ×      |
|----------|--------|
| 売上 / 支払  |        |
| 取消 / 返品  |        |
| 残高照会     | U      |
| 履歷照会     | RATHER |
| 再印字(業務)  |        |
| 集計       |        |
|          |        |
| 再印字(日計)  |        |
| 練習       |        |
| 設定       |        |
| その他アプリ設定 |        |
| アプリ終了    |        |
|          |        |

 POS 連動限定設定:有効の場合は、 端末操作による業務(→6ページ) より[日計]を選択します。

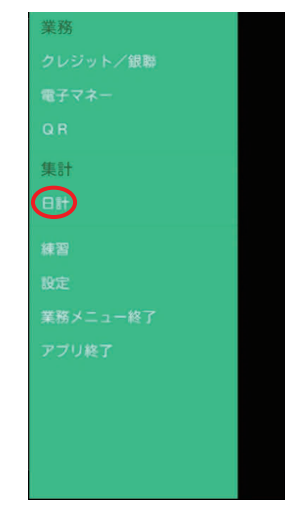

2 [日計] → [電子マネー] → [nanaco] → [OK] をタッチしま す。

nanacoの日計が印字または表示されます。

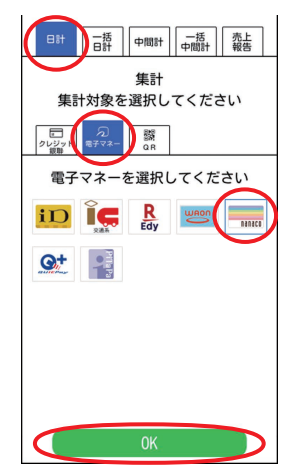

## 一括日計処理

本機にnanaco以外の決済方法も設定されて いた場合に、それぞれの日計を連続して処理 することができます。

【電子マネー】タブをタッチして、
 メニューボタン(=)→[日計]を
 選択します。

| 業務       | ×          |
|----------|------------|
| 売上 / 支払  |            |
| 取消 / 返品  |            |
| 残高照会     | <b>U</b> 1 |
| 履歴照会     | namaco     |
| 再印字(業務)  |            |
| 集計       |            |
|          |            |
| 再印字(日計)  |            |
| 練習       |            |
| 設定       |            |
| その他アプリ設定 |            |
| アプリ終了    |            |
|          |            |

 POS 連動限定設定:有効の場合は、 端末操作による業務(→6ページ) より[日計]を選択します。

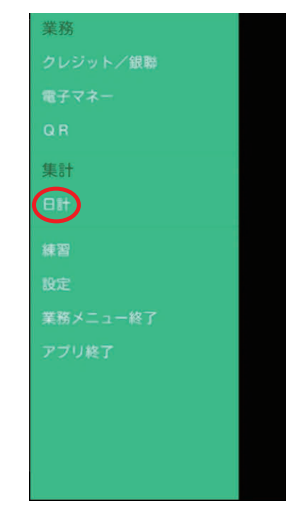

## 2 [一括日計] → [OK] をタッチします。

設定されている業務の日計が印字または 表示されます。

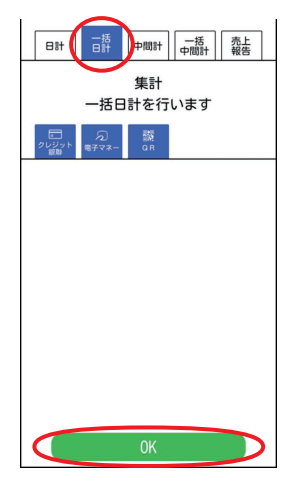

## 中間計処理

- POSから中間計を実行した場合は、POS にて中間計表が印字されます。詳細は
   POSの取扱説明書を参照してください。
- [電子マネー] タブをタッチして、メニューボタン(三)→[日計]を選択します。

| 業務       | ×      |
|----------|--------|
| 売上 / 支払  |        |
| 取消 / 返品  |        |
| 残高照会     | い      |
| 履歷照会     | RANACO |
| 再印字(業務)  |        |
| 集計       |        |
|          |        |
| 再印字(日計)  |        |
| 練習       |        |
| 設定       |        |
| その他アプリ設定 |        |
| アプリ終了    |        |
|          |        |

 POS 連動限定設定:有効の場合は、 端末操作による業務(→6ページ) より[日計]を選択します。

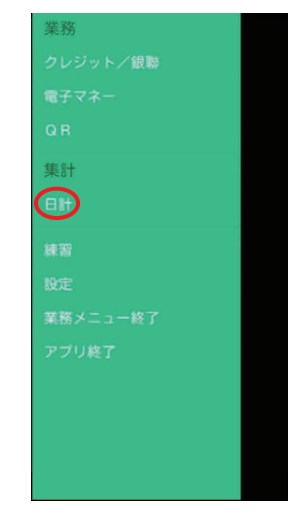

2 [中間計] → [電子マネー] → [nanaco] → [OK] をタッチしま す。

nanacoの中間計が印字または表示されます。

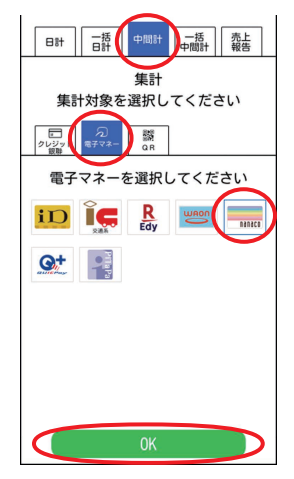

## -括中間計処理

本機にnanaco以外の決済方法も設定されて いた場合に、それぞれの中間計を連続して処 理することができます。

[電子マネー] タブをタッチして、
 メニューボタン( =) → [日計] を
 選択します。

| 業務       | ×      |
|----------|--------|
| 売上 / 支払  |        |
| 取消 / 返品  |        |
| 残高照会     | い<br>い |
| 履歴照会     | BABACO |
| 再印字(業務)  |        |
| 集計       |        |
|          |        |
| 再印字(日計)  |        |
| 練習       |        |
| 設定       |        |
| その他アプリ設定 |        |
| アプリ終了    |        |
|          |        |

 POS 連動限定設定:有効の場合は、 端末操作による業務(→6ページ) より[日計]を選択します。

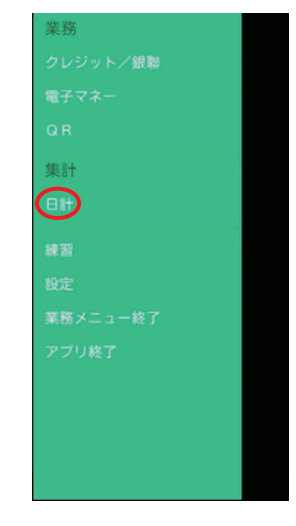

2 [一括中間計] → [OK] をタッチします。

設定されている業務の中間計が印字また は表示されます。

 表示するタイプは、「取引明細」と「簡 易明細」の2種類から選べます。

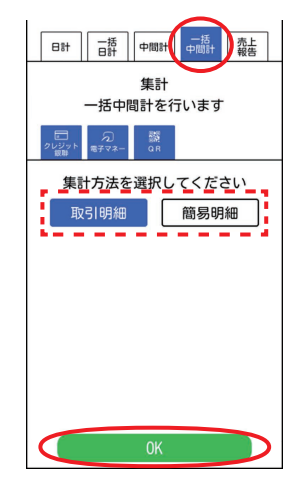

## 売上報告

売上データを加盟店集計センターに送信しま す。

送信できるデータは以下のとおりです。

- 基本情報:端末番号、売上計上日、店舗コー ド、担当者コード
- 送信情報:純売上金額、税・その他金額、 来客数、任意のその他データ (60件まで)
- ※ 項目名はご契約内容により異なります。
- ※ 契約によっては操作できない場合がありま す。
- 【電子マネー】 タブをタッチして、 メニューボタン(=>)→[日計]を 選択します。

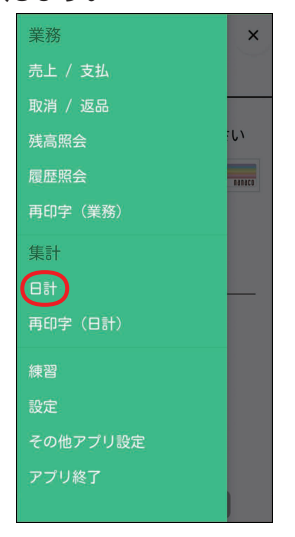

 POS 連動限定設定: 有効の場合は、 端末操作による業務(→6ページ) より[日計]を選択します。

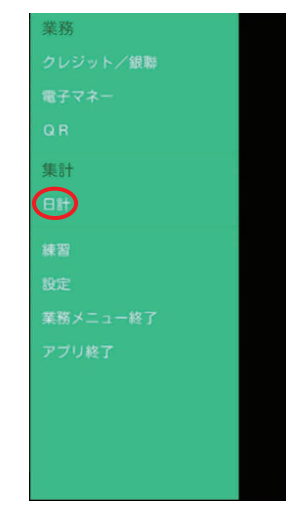

2 [売上報告] → [OK] をタッチします。

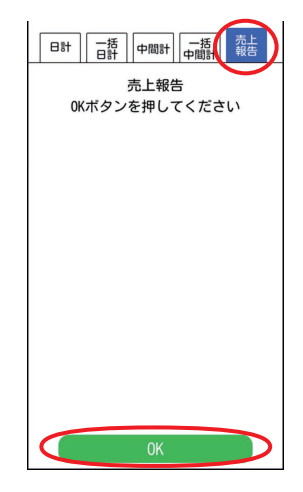

#### 3 基本情報を入力し、[OK] をタッチ します。

- 端末番号は入力できません。
- 売上報告を中断する場合は [×] を タッチします。(以降の手順でも中断 できます。)
- **4** 送信情報を入力し、[OK] をタッチ します。
- **5** [送信] をタッチし、[OK] をタッチ します。

入力した情報を送信し、印字または表示 します。

- [出力] をタッチし、[OK] をタッチす ると、情報を送信しないで、入力した 情報を印字または表示します。
- [確認] をタッチし、[OK] をタッチす ると、基本情報の入力画面に戻ります。

## 日計再印字

再度、日計データを参照したい場合に日計の 情報をディスプレイに表示することができま す。

 【電子マネー】 タブをタッチして、 メニューボタン( Ξ) → [再印字 (日計)]を選択します。

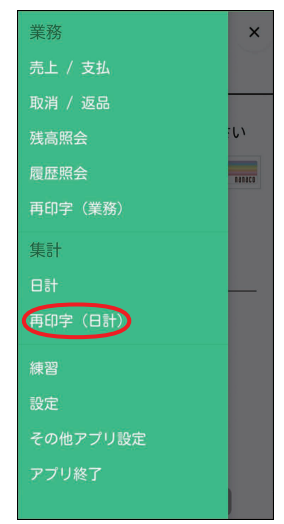

 ● POS連動限定設定:有効の場合は、 端末操作による業務(→6ページ) より[電子マネー]を選択し、表示さ れたメニューより[再印字(日計)]を 選択します。

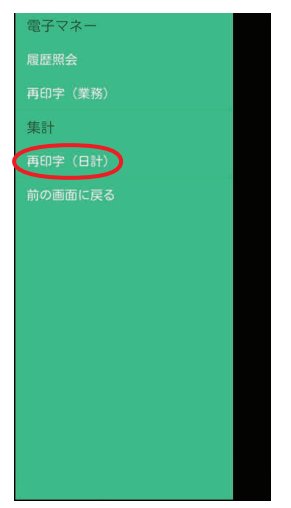

2 [nanaco] → [OK] をタッチしま す。

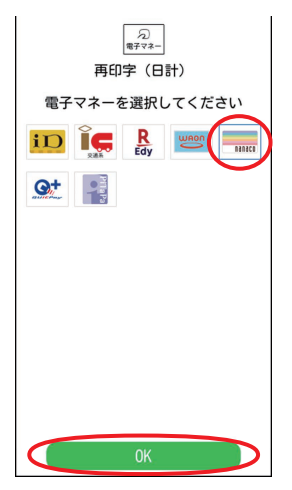

- 3 再印字したい日計をタッチします。
  - 日計再印字を中断する場合は [×] を タッチします。

|     | 決済                |
|-----|-------------------|
|     | Ranaco            |
| 再   | 印字(日計)            |
| 日計を | 選択してください          |
|     | 日時                |
| 20  | 23/04/15 11:25:23 |
| 20  | 23/04/14 16:28:24 |
| 20  | 23/04/13 12:07:59 |
|     |                   |
|     |                   |
|     |                   |
|     |                   |
|     |                   |
|     |                   |
|     |                   |
|     |                   |
| ×   |                   |

- **4** [OK] をタッチします。 選択された日計の情報が印字または表示
  - されます。
  - [OK] は連打せず、一度だけタッチしてください。

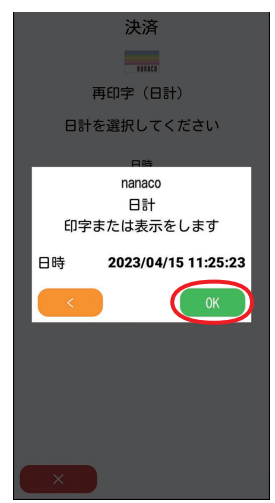

## 練習したいとき

センターと接続して、支払処理などの操作を 練習できます。

- ●練習モードでは、取引が成立しませんので 実際の業務は行わないでください。
- 練習モードで印字された取引伝票の金額な どはダミーの値です。
- POSから練習を実行した場合は、POSから指定された業務の練習を行います。
- メニューボタン(=)→[練習]を タッチします。

画面が黄色に変わり、練習モードに切り 替わります。

- POS 連動限定設定: 有効の場合は、 端末操作による業務(→6ページ) より[練習]を選択します。
- **2** [電子マネー] タブをタッチして、 [nanaco] をタッチします。
  - POS 連動限定設定:有効の場合は、
     [電子マネー]を選択します。
- 3 業務の練習を行います。

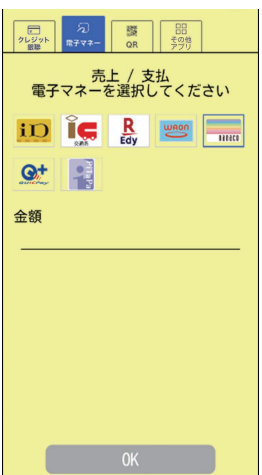

● POS 連動限定設定: 有効の場合は、 下記画面にて練習したい業務を選択し ます。

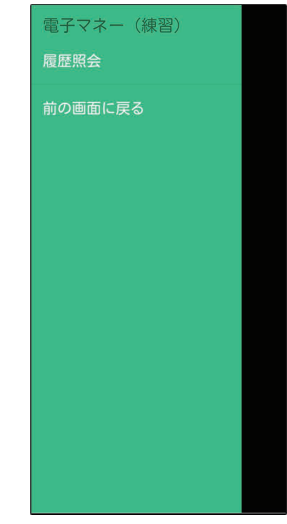

支払処理:9ページ 残高照会:15ページ

### ■通常モードに戻すときは

 練習モードの画面で、メニューボタン(=)→[通常モードに戻る]を タッチします。

画面が白色に戻り、通常モードに戻りま す。

● POS 連動限定設定:有効の場合は、[前 の画面に戻る] を選択し、業務メニュー 画面に戻した後、[業務メニュー終了] を選択すると、通常モードに戻ります。 stera terminal standard で伝票を印字したいとき

stera terminal standard (JT-C60) で伝 票を印字したいときに行います。

- terminal mobile 連携設定が有効の場合の み、本機能が使用できます。(端末機能編 [terminal mobile 連携設定]参照)
- 業務と業務再印字で出力される伝票が対象 です。集計と集計再印字で出力される伝票 は対象外です。
- stera terminal standard (JT-C60) での操作はバックをグリーンにして記載します。

#### <本機での操作>

### **1** カメラが起動します。

業務や業務再印字の伝票出力契機でリア カメラが起動し、QRコード読み取り待 ちとなります。

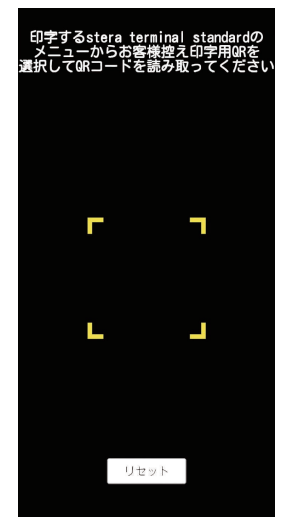

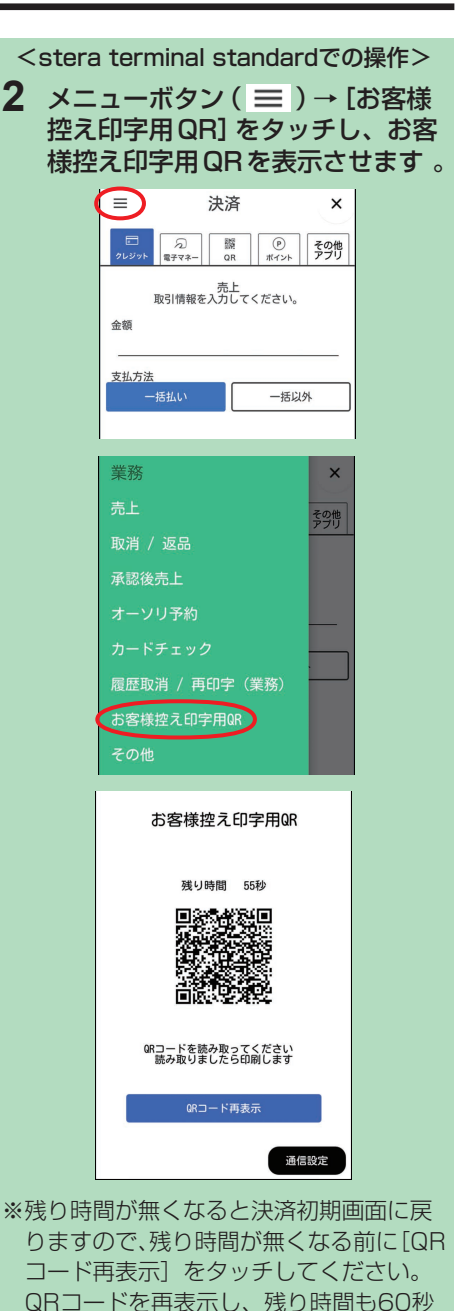

nanaco操作編

に戻ります。

## stera terminal standard で伝票を印字したいとき

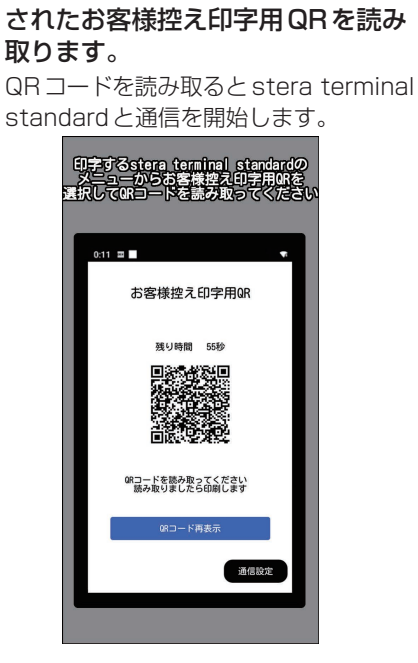

<本機での操作>

**3** stera terminal standard に表示

<stera terminal standardでの操作> **4** 伝票が印字されます。 <sup>()</sup> <sup>()</sup> <sup>()</sup>

## 取引伝票印字例

支払伝票

#### カード会社控え

必要な場合は、指定の送付先へ送ってください。

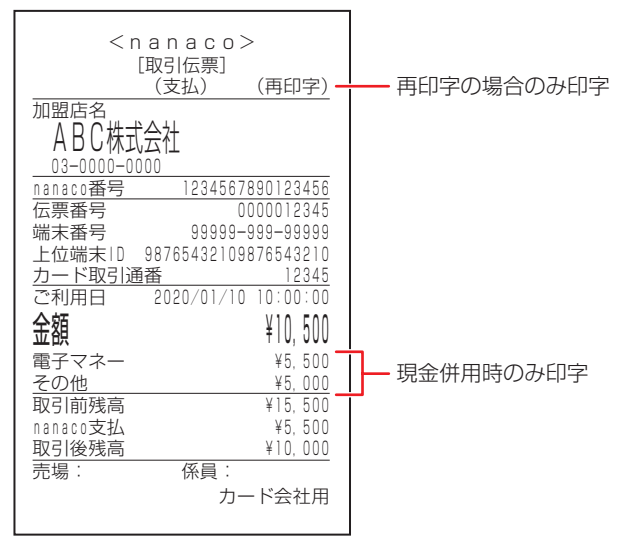

#### お客様控え

お客様にお渡しください。

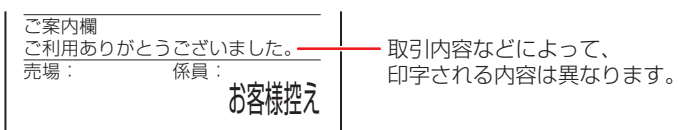

#### 加盟店控え

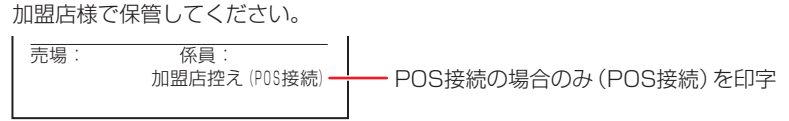

#### 集計用

必要な場合は、加盟店様で保管してください。

売場: 係員: 集計用 (POS 接続) · POS接続の場合のみ (POS接続)を印字

※POS接続の場合、加盟店控えおよび集計用にPOSシーケンスNo.が印字されます。 ※お客様控え、加盟店控えおよび集計用のnanaco番号は一部マスクされます。

## 取引伝票印字例

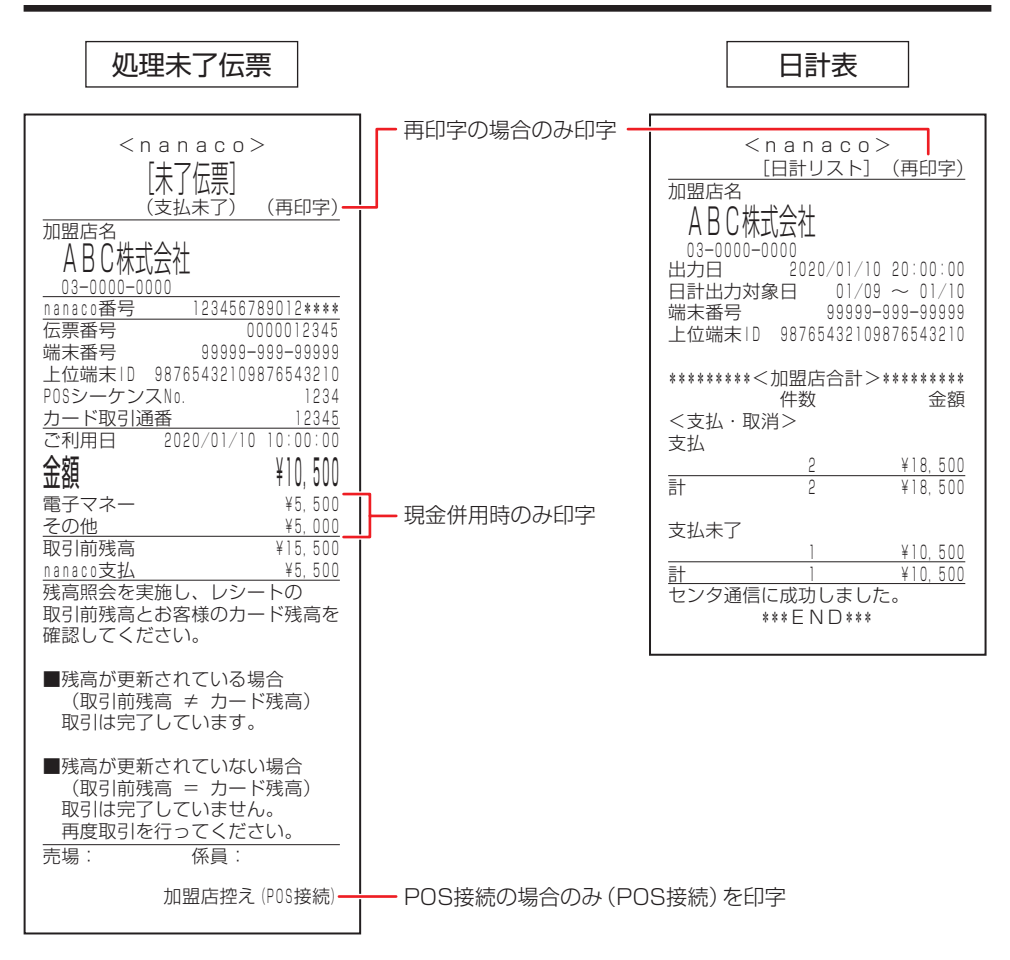

# エラーが出たとき

本機にエラーメッセージが表示されたときは、下の表に従っ て処理してください。 メッセージ表示画面で[×]をタッチするとガイダンスメッ セージが表示されます。 直らないときは、ヘルプデスクにお問い合わせください。 (→34ページ「お問い合わせ先」)

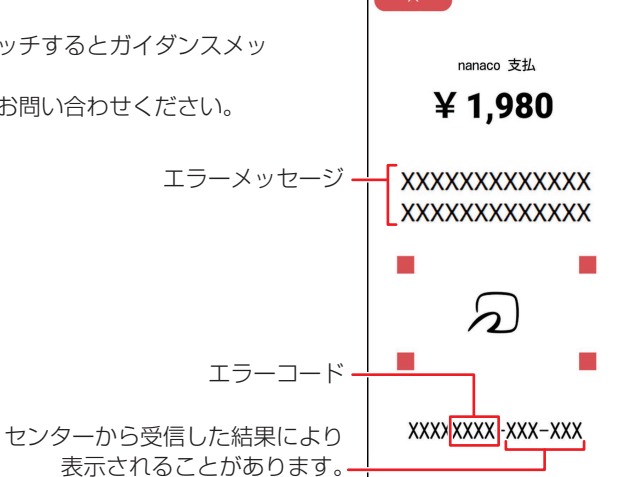

| エラー<br>コード | エラーメッセージ                                           | ガイダンスメッセージ           | エラー内容                           | 対処方法                                                                                                    |
|------------|----------------------------------------------------|----------------------|---------------------------------|----------------------------------------------------------------------------------------------------|
| CCO7       | プリンターの用紙<br>切れまたはカバー<br>が開いています<br>係員にお知らせく<br>ださい | _                    | 印字時に用紙<br>切れ/カバー<br>開きを検出し<br>た | 用紙切れの場合、用紙をセッ<br>トして再印字してください。<br>プリンターカバーが開いて<br>いる場合、プリンターカバー<br>を閉めて、再印字してくだ<br>さい。                                   |
| EE01       | お取り扱いできま<br>せん<br>係員にお知らせく<br>ださい                  | このカードはお取り<br>扱いできません | 取引不能カー<br>ド                     | このカードで取引できない旨<br>をお客様に伝えてください。<br>必要に応じて、カード会社<br>に問い合わせいただくよう<br>にお客様に伝えてください。                                          |
| EEOA       | 残高不足です                                             | 残高不足です               | 残高不足                            | 残高不足で取引できない旨<br>をお客様に伝え、別の方法<br>で決済を実施いただいてく<br>ださい。                                                                     |
| QCO1       | お取り扱いできま<br>せん<br>係員にお知らせく<br>ださい                  | 取引に失敗しました            | 異常終了                            | 本機の電源を切→入して、<br>再度操作を行ってください。<br>(電源の切/入方法→取扱説<br>明書<準備編>「電源を入<br>れる/切る」)<br>それでもエラーが表示され<br>る場合は、ヘルプデスクに<br>お問い合わせください。 |

## エラーが出たとき

| エラー<br>コード | エラーメッセージ                           | ガイダンスメッセージ                                                                  | エラー内容                          | 対処方法                                                                                                    |
|------------|------------------------------------|-----------------------------------------------------------------------------|--------------------------------|----------------------------------------------------------------------------------------------------|
| QCO2       | お取り扱いできま<br>せん<br>係員にお知らせく<br>ださい  | 取引に失敗しました                                                                   | RW内部異常<br>/センター異<br>常          | 本機の電源を切→入して、<br>再度操作を行ってください。<br>(電源の切/入方法→取扱説<br>明書<準備編>「電源を入<br>れる/切る」)<br>それでもエラーが表示され<br>る場合は、ヘルプデスクに<br>お問い合わせください。                               |
| QCO3       | お取り扱いできま<br>せん<br>係員にお知らせく<br>ださい  | 通信エラーです<br>通信環境を確認して<br>ください<br>フェリカマークに<br>カードの中心を合わ<br>せしっかりタッチし<br>てください | 通信エラー                          | 「再印字(業務)」画面にて<br>取引結果を確認してくださ<br>い。(→16ページ)<br>対象の取引が表示されてい<br>た場合は、取引が成立して<br>いるので、該当データを再<br>印字してください。対象の<br>取引が表示されない場合は、<br>しばらくしてから取引をし<br>てください。 |
| QCO4       | お取り扱いできま<br>せん<br>係員にお知らせく<br>ださい  | 取引できません                                                                     | 端末状態異常                         | 本機が故障しています。部<br>品の交換が必要ですので、<br>ヘルプデスクにお問い合わ<br>せください。                                                                                                 |
| QC05       | お取り扱いできま<br>せん<br>係員にお知らせく<br>ださい  | 取引できません                                                                     | 業務規制工<br>ラーまたは未<br>サポートエ<br>ラー | 再度操作を行ってください。                                                                                                    |
| QC07       | お取り扱いできま<br>せん<br>係員にお知らせく<br>ださい  | 設置されていません                                                                   | 未設置                            | 未設置状態です。(通常発生<br>しません。)<br>端末の電源を入れなおして<br>ください。                                                                                                    |
| QC08       | お取り扱いできま<br>せん<br>係員にお知らせく<br>ださい  | 取引データがいっぱ<br>いです<br>日計を行ってくださ<br>い                                          | 明細フル                           | 日計処理を実施してくださ<br>い。(→19ページ)                                                                                                    |
| QC09       | 取引が完了してい<br>ません<br>係員にお知らせく<br>ださい | 処理未了が発生しま<br>した<br>所定の運用に従って<br>ください                                        | カード書込未<br>了                    | 取引が完了していない旨を<br>お客様に伝えて、再度カー<br>ドをかざしていただきます。                                                                                                    |
| QCOB       | お取り扱いできま<br>せん<br>係員にお知らせく<br>ださい  | 対象の取引が存在し<br>ません                                                            | 該当取引なし                         | 対象の取引がない旨をお客<br>様に伝えてください。                                                                                                    |

## エラーが出たとき

| エラー<br>コード | エラーメッセージ                                               | ガイダンスメッセージ                                  | エラー内容                                                                             | 対処方法                                                                |
|------------|--------------------------------------------------------|---------------------------------------------|-----------------------------------------------------------------------------------|---------------------------------------------------------------------|
| QCOF       | 伝票印字に失敗し<br>ました<br>伝票を再印字して<br>ください<br>係員にお知らせく<br>ださい | _                                           | 印字時にプリ<br>ンタエラーを<br>検出した                                                          | プリンターの状態を確認の<br>うえ、再印字を実施してく<br>ださい。<br>繰り返し発生する場合は、<br>端末交換してください。 |
| QC10       | お取り扱いできま<br>せん<br>係員にお知らせく<br>ださい                      | 取引に失敗しました                                   | クライアント<br>端末未登録/<br>状態/認証エ<br>ラー                                                  | 端末未登録もしくは利用停<br>止状態となっています。へ<br>ルプデスクにお問い合わせ<br>ください。               |
| QC11       | お取り扱いできま<br>せん<br>係員にお知らせく<br>ださい                      | 通信エラーが発生し<br>ました<br>もう一度取引をして<br>ください       | マネーセン<br>ター異常                                                                     | ヘルプデスクにお問い合わ<br>せください。                                              |
| QC20       | お取り扱いできま<br>せん<br>係員にお知らせく<br>ださい                      | クライアント証明書<br>エラーです<br>ヘルプデスクにお問<br>い合わせください | クライアント<br>証明書エラー                                                                  | ヘルプデスクにお問い合わ<br>せください。                                              |
| QE04       | お取り扱いできま<br>せん<br>係員にお知らせく<br>ださい                      | 取引データがいっぱ<br>いです<br>日計を行ってくださ<br>い          | 取引ログが保<br>有最大件数を<br>超過                                                            | 日計処理を実施してくださ<br>い。(→19ページ)                                          |
| ZZ99       | お取り扱いできま<br>せん<br>係員にお知らせく<br>ださい                      | システムエラー<br>電源を入れなおして<br>ください                | 初期化エラー<br>(システム系<br>エラー)                                                          | 端末で異常が発生しました。<br>(通常は発生しません。)<br>端末を再起動してください。                      |
| _          | 電池残量15%以<br>下のためお取引で<br>きません<br>充電してください               | _                                           | 電池残量の低<br>下                                                                       | 充電してください。                                                           |
| _          | 端末単独運用は不<br>可の設定です                                     | _                                           | モバイルプ<br>リンター使<br>用、terminal<br>mobile連携、<br>電子レシート<br>機能のいずれ<br>も利用できな<br>い状態です。 | モバイルプリンターの設定・<br>terminal mobile連携の設<br>定・電子レシートの契約を<br>確認してください。   |

## 困ったときには

本機をご使用中に、「おや?おかしいな?」と思ったら、以下の対処方法をお試しください。 それでも現象が変わらない場合は、購入先にお問い合わせください。

| 現象                 | 対策                                                                               |
|--------------------|----------------------------------------------------------------------------------|
| 支払処理中などに<br>電源が切れた | 充電してください。<br>(充電の方法→取扱説明書<準備編>「充電のしかた」)                                          |
|                    | ディスプレイに[再印字]が表示された場合、[再印字]をタッチし、<br>伝票を印字してください。<br>● [再印字] は連打せず、一度だけタッチしてください。 |
| 印字途中で紙切れ<br>が発生した  | 印字途中で紙切れが発生した場合は、外付けプリンターに用紙をセット<br>した後に本機のディスプレイで [再印字] をタッチして再印字してくだ<br>さい。    |

## お問い合わせ先

お間違えのないよう、番号をお確かめのうえ、ダイヤルしてください。

#### ■端末障害、操作方法等のお問い合わせ

〇GMO-FGヘルプデスク(運用:GMOフィナンシャルゲート株式会社)
 電話番号(フリーダイヤル) 0120-044-877
 ※365日24時間受付

## パナソニック コネクト株式会社

〒540-8553 大阪府大阪市中央区城見2丁目2番33号

© Panasonic Connect Co., Ltd. 2024-2025

DHQP1132ZB/J1 F1224-1025